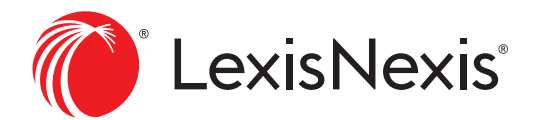

# Lexis Advance® Hong Kong

T

用戶使用指南

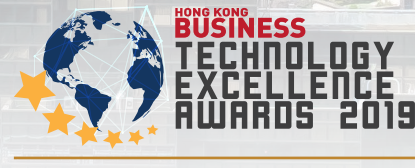

**ONLINE SERVICES FOR LEGAL AWARD** 

# Advancing Legal Technology To A New Level

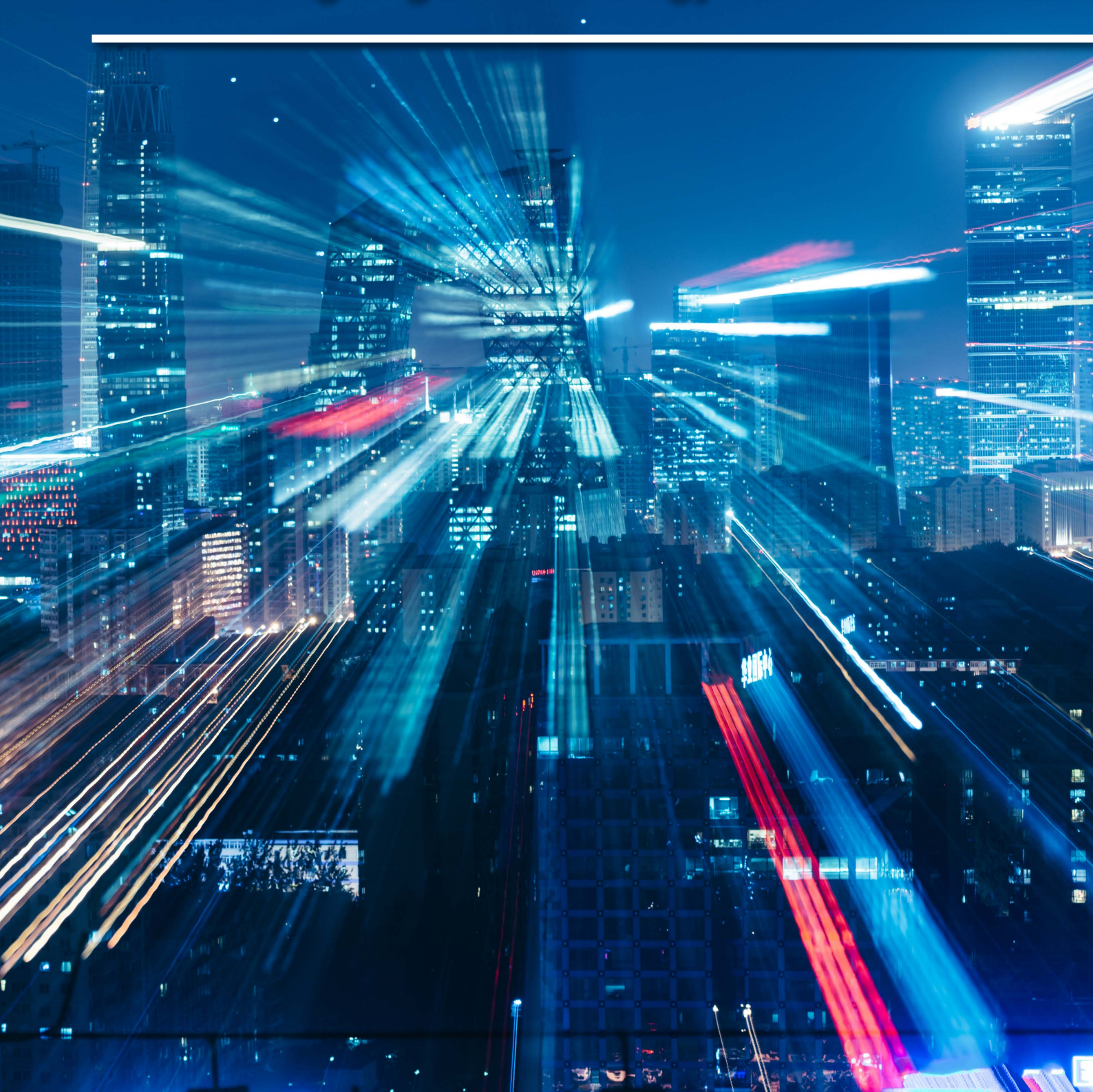

# Lexis Advance® Hong Kong

Advancing Legal Technology To A New Level

MORE PRECISE SEARCHES | MORE RELEVANT RESULTS

Legal Research You Can Rely On

Find Your Search Terms: O Natural Language O Terms & Connectors O Let Advance Decide

### Content include ·

| Legislation            | Cases                 | Commentaries   |
|------------------------|-----------------------|----------------|
| Forms &<br>Precedents  | Journals              | Legal News     |
| Dictionaries           | <b>Practice Notes</b> | Drafting Notes |
| Legislation<br>Tracker | Checklists            | Flowcharts     |

## Lexis Advance<sup>®</sup> Hong Kong

|                                                                                                    |                                                              | Lexis Advance® Hong Kong                                                        |                                                                                                    |            |                |
|----------------------------------------------------------------------------------------------------|--------------------------------------------------------------|---------------------------------------------------------------------------------|----------------------------------------------------------------------------------------------------|------------|----------------|
| HK ~ En                                                                                               | ter terms, publications, or a citati                         | ion                                                                             | Search Everything > Q                                                                               |            |                |
| Searcher                                                                                              | and Successfully                                             | ✓ Q Quick Find                                                                  | Publications                                                                                        | Edit       |                |
| prejudicial value outweighs probative va<br>"joint and several liability"                             | shepara se                                                   | Cases Legislation Secondary Materials Defined Terms Case Citation               | Annotated Ordinances of Hong Kong<br>Laws of Hong Kong                                              | *<br>*     | 100            |
| adverse possession intention to posses<br>case-citation(2016 3 HKC 307)                               | 8                                                            | Case Name                                                                       | Atkin's Court Forms Hong Kong<br>Hong Kong Encyclopaedia of Forms and Precedents<br>Hong Kong Cases |            |                |
| III View all history                                                                                  | Research Map                                                 | Advanced Search: Cases                                                          | Hong Kong Cases Unreported<br>CaseBase Hong Kong<br>Hong Kong Civil Court Practice                  | <u> </u>   |                |
| Latest Updates                                                                                        |                                                              |                                                                                 | Hong Kong Company Law: Legislation and Commentary.                                                  | ~          |                |
| Learn more about our newest changes t<br>Research, including more content, searc<br>delivery options. | to Lexis Advance® Hong Kong<br>ch enhancements, and expanded | Support<br>Access Lexis Advance® Hong Kong Research Help                        | Criminal Evidence in Mana<br>Criminal Evidence in Mana<br>Criminal Proci                            | ×          |                |
| Learn more about our latest release                                                                   |                                                              | View help topics or search the help   Browse the help index Tutorials Searching | Encyclopaedi                                                                                        | Advance® F | long Kong      |
| ↓ Alerts                                                                                              |                                                              | Working with Results                                                            |                                                                                                    |            |                |
| Breach of contract                                                                                    |                                                              | Research Map                                                                    |                                                                                                    | + 律 仝 而 堌  | <b>索的</b> 丁目 。 |
| <ul> <li>View all alerts</li> </ul>                                                                   |                                                              | Contact Customer Support<br>Phone: +852 2179 7888                               |                                                                                                    | 公伴王闻汉      | がリエス・          |

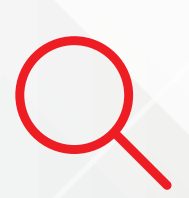

查找60,000多個美國法律 信息源,只需要進行一次 谷歌式的檢索。即使相隔 萬里 也可以為您或您的 客戶提供及時、權威和準 確的法律信息。

| ſ |  |
|---|--|
| ľ |  |
| ł |  |
| l |  |

全面查看聯邦及各州的成 文法、案例和行政法規, 並提供法律新聞、法律 評論文章和合同範本等內 容。

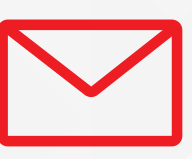

簡單訂閱郵件提醒,您還 可通過郵箱、手機或平板 電腦第一時間獲悉所需法 律信息以及美國著名權威 機構的評析。

Lexis Advance<sup>®</sup> Hong Kong 榮獲 Hong Kong Business Technology Excellence Awards 2019 – Online Services for Legal Award

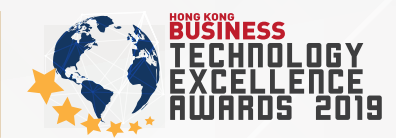

# 目錄

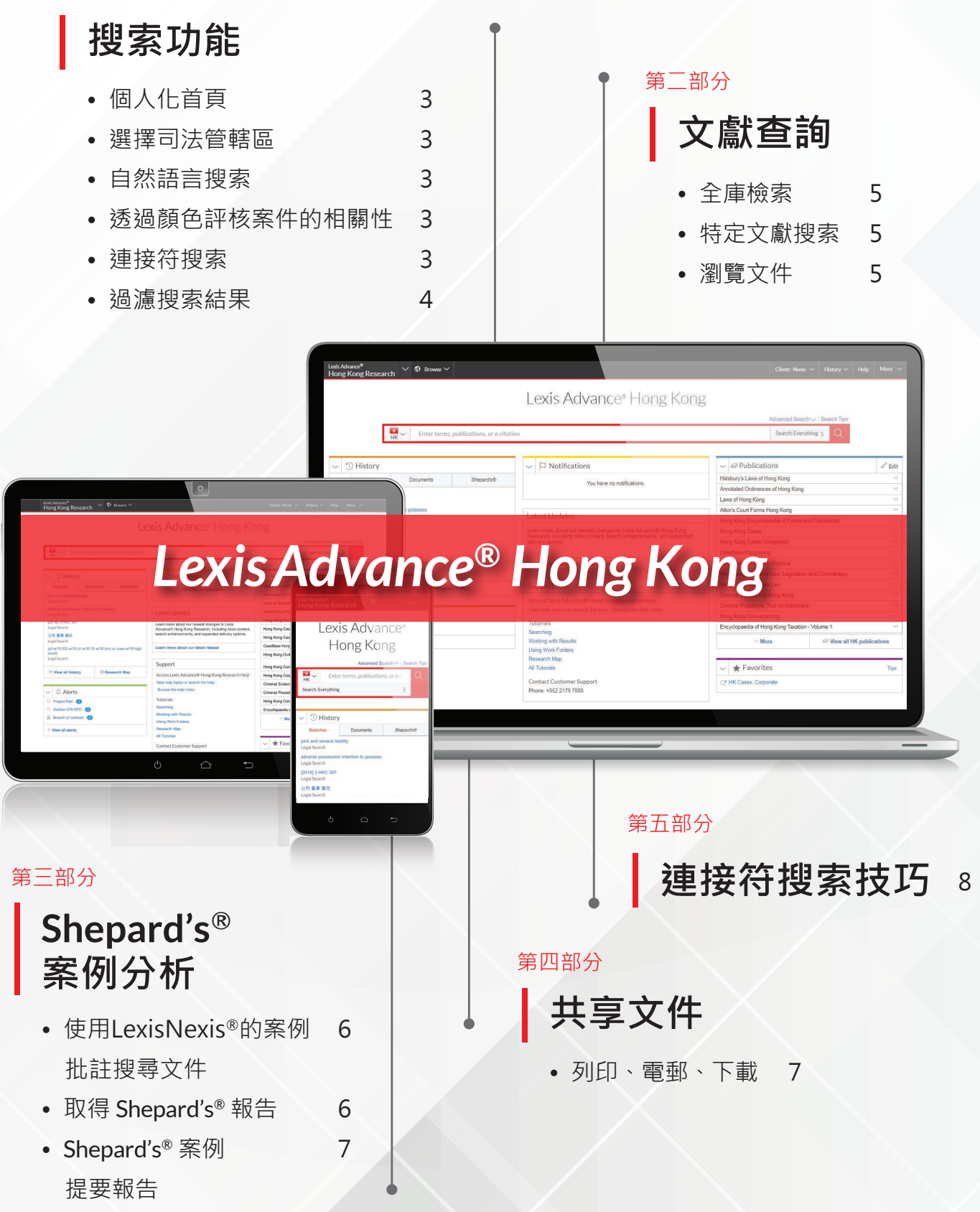

## 搜索功能

#### 個人化首頁

移動主頁上的各個框架到您想放到的 位置。例如 Publications 框架, History 框架, Alerts框架等。

#### 選擇司法管轄區

開始搜索前,您可以運用紅色搜索方格 左方的國旗或區旗按鈕來選擇不同的 司法管轄區以作搜索。

| US > Enter a source r              | iame, a citation, terms or snep: [citation] to Sr       | iepuruizeo.                                   | Search: Everything >                                      |
|------------------------------------|---------------------------------------------------------|-----------------------------------------------|-----------------------------------------------------------|
| elect a country to see its filters | in the drop-down list to the right. When you run a sear | ch the selected country's results display fir | st although results from all countries will be available. |
|                                    |                                                         |                                               | st, artificagi resolus recontantes minibe available.      |
| sia                                | United Kingdom and Europe                               | Pacific                                       | North America                                             |
| isia<br>🙀 Hong Kong                | United Kingdom and Europe                               | Pacific                                       | North America                                             |

#### 自然語言搜索

Lexis Advance<sup>®</sup> Hong Kong 的自然語言 搜索讓您可以輸入不同的關鍵詞或口頭 用語以作搜索。例如: company director fiduciary duties 或 What are the elements of breach of fiduciary duty?

自然語言搜索也可以幫助您進行一步到 位式查詢,輕鬆搜索所有相關的成文法 、案例、行政法規和法律評論文章等。

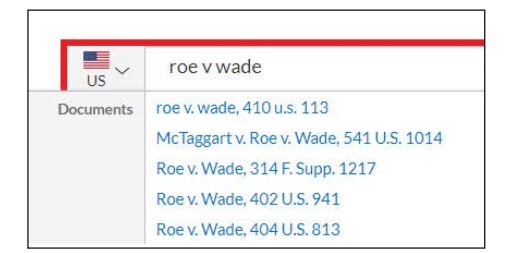

當您搜索時輸入法規名稱、案例或法律 資料註解時,紅色搜索方格會為您提出 相關法律文件建議(例如:案例及常用 的法規等),並帶您到該文件的全文。 例如:輸入 roe v wade 會自動帶來該 案例的全文。

#### 透過顏色評核案件的相關性

Lexis Advance<sup>®</sup> Hong Kong 的 Search Term Maps 自動為您的搜索字詞進行顏 色編碼。每個案例都會標示搜索字詞位 置,讓您可以有效地檢視字詞的模式及 位置。

在搜索結果裡·您可以預覽提要中 最重要的段落。(見下圖)

在案例全文中、檢視完整的搜索字詞圖。

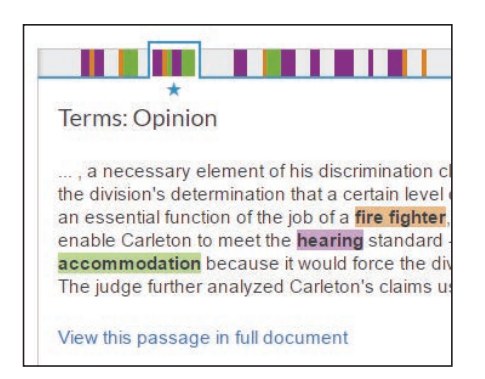

按位置欄上的顏色標記以連結到全文 裡面的有關搜索字詞。

#### 連接符搜索

US

在搜索詞語中輸入以下的連接符時, Lexis Advance<sup>®</sup> Hong Kong 會執行連接 符搜索。

✓ business judgment w/10 negligence

平台上支援的連接符包括:

- And 確保搜索的結果會包含被連接 的詞語。例如:搜索 breach and contract 時會包括 breach 及 contract。
- Or 確保搜索的結果會包含其中一 個 被 連 接 的 詞 語 · 建 議 運 用 於 同義詞。例如: 搜索 liquidation or insolvency or winding up 時會包括 當中其中一個關鍵詞。

#### 連接符搜索(續)

- ! 把英文詞語的不同語法都包含 在搜索裡。例如:搜索 liquidat! 時 會包括 liquidation 、 liquidate 、 liquidator 等語法。
- w/n 限制詞語和詞語之間的距離。
   n 可以用 1-255 之間的數字替代。
   例如:搜索business judgment w/10
   negligence時會把您的搜索詞語限制
   於十個字以內的距離。

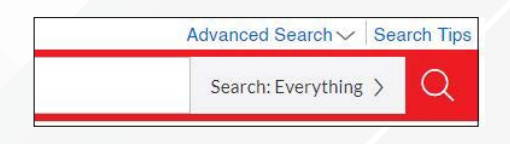

如 果 需 要 更 多 關 於 連 接 符 的 資 訊 , 請 按 紅 色 搜 索 方 格 上 的 Advanced Search 連結。

#### 過濾搜索結果

司法管轄區與內容種類過濾

您可以從搜索結果頁面的左上方查
 閱不同司法管轄區的各種內容種類
 ,包括法規、案例、文獻等。

增加搜索詞語

 在搜索結果頁面左方的 Search within Results 方格輸入新的詞語 後,可以進一步根據新的詞語以 作過濾。

#### 搜索過濾器

 搜索結果頁面左方的 Filter by 過濾 器可以幫助您根據不同的條件來 進行過濾,包括法院、州份、法官 等。例如:從州份過濾選項中選擇 California 後就只會顯示關於加州管 轄區的文件。

#### 過濾搜索結果(續)

- 如果需要同時選擇多於一個過濾選 項,例如幾個司法管轄區。您可以 按 Select Multiple,選擇多個過濾 選項,然後按 OK。
- 日期過濾選項可以透過時間線來讓 您一眼看到案例的趨勢。調校指標 即可根據年份來過濾案例。

| Narrow By   |         |
|-------------|---------|
| 2nd Circuit | ×       |
| Reported    | ×       |
|             | Clear 🕁 |

• 已選擇的過濾選項會在 Narrow By 下的藍色方格內顯示。按"X"即可刪 除個別過濾選項。按 Clear 即可清除 所有過濾選項。

-**\*\*** ~ HK UK AU CA Snapshot IN US Cases M) US Statutes and Legislation NZ US Secondary Materials sG US Administrative Materials US US Briefs, Pleadings and Motions 5,332 US Administrative Codes and 10.000+ Regulations Show more

| ✓ Search Within Results |         |
|-------------------------|---------|
| Enter search terms      | Q       |
| ✓ Court                 |         |
| Federal                 | 110,748 |
| 1st Circuit             | 3,734   |
| 2nd Circuit             | 18,522  |
| 3rd Circuit             | 12,064  |
| 4th Circuit             | 6,198   |
| 5th Circuit             | 9,355   |
| ∼ More                  |         |
| Select multiple         |         |
| State                   | 124,545 |
| Alabama                 | 1,321   |
| Alaska                  | 294     |
| Arizona                 | 836     |
| Arkansas                | 402     |
| California              | 10,116  |
| ✓ More                  |         |

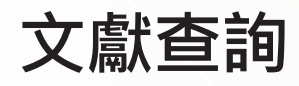

#### 全庫檢索

| Lexis Advance<br>Hong Kon                                                                 | g Research <sup>I Browse</sup> |                                     |   |
|-------------------------------------------------------------------------------------------|--------------------------------|-------------------------------------|---|
| Browse                                                                                    |                                |                                     |   |
| Publications                                                                              | > Hong Kong                    | > All Publications                  |   |
| Find a publicati                                                                          | Australia                      | > By Content Type                   | > |
| <ul> <li>All publications</li> <li>All United States of<br/>America publicatio</li> </ul> | s Canada                       | By Jurisdiction<br>By Practice Area | > |
| Topics                                                                                    | > India<br>Malaysia            | > By Publisher                      | > |
|                                                                                           | New Zealand                    | >                                   |   |
|                                                                                           | Singapore                      | >                                   |   |
|                                                                                           | United Kingdom                 | >                                   |   |
|                                                                                           | United States of America       | ×                                   |   |

從黑色 Lexis Advance<sup>®</sup> Hong Kong 標題 選擇 Browse → Publications → United States of America → All Publications 就會顯示全庫檢索頁面,並可以依字母 順序、內容類型或司法管轄區等來瀏覽 資料庫。

| Publications   Actions~ |                                                     |
|-------------------------|-----------------------------------------------------|
| ✓ Find A Publication    | All   A   B   C   D   E   F   G   H   I   J   K   L |
| Enter a search term     |                                                     |

#### 選擇文獻時,您可以:

- 按下 Add publication as a search filter 把該文獻加為搜索過濾條件, 或按下 Add All These as Search Filters 把頁面上的所有文獻加為過 濾條件
- 按下 Get Documents 獲取文獻中的 文件
- 按下 Create a publication alert 設立 一個文獻提示

| Nimmer on Copyright                                     |    |
|---------------------------------------------------------|----|
| Get documents                                           |    |
| $\mathbb{Q}^{\!\!+}$ Add publication as a search filter |    |
| ↓ Create a publication alert                            |    |
| 如要查詢文獻的詳細資料,如<br>時間表,請按"i"圖標。                           | 更新 |

#### 特定文獻搜索

如果您認識某個文獻,您可以在紅色 搜索方格中輸入文獻名稱的部分,方格 將會提供文獻名稱建議。

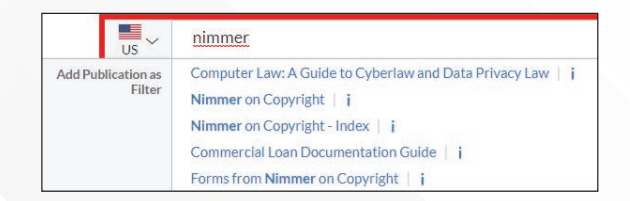

按下放大鏡按鈕會把它加為搜索過濾條 件,方便您在特定文獻中進行搜索。 您甚至可以重複添加更多的文獻為 過濾條件來進行搜索。

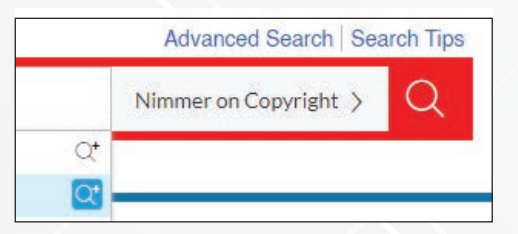

另外,您可以按下該文獻的名字來瀏覽 它的目錄。

#### 瀏覽文件

當您在文件頁面時,您可以透過頁面 頂端或底端的前後箭頭(Previous和 Next)來瀏覽文件的前後章節。如要 進入目錄列表,您可以從分級連結中 選擇分級,或按下文件左方的 Table of Contents。

| Table of C | <pre></pre>                                                                                                    |
|------------|----------------------------------------------------------------------------------------------------|
| Conte      | Copy Citation                                                                                                    |
| ÷          | Nimmer on Copyright > CHAPTER A The Structure of U.S. Copyright Law                                                                                                    |
|            | § A.01 Federal Laws in Profusion                                                                                                    |
|            | [A] Governing Acts                                                                                                    |
|            |                                                                                                    |
|            | The Capyright Clause of the United States Constitution authorizes Congress to enact copyright Hegidation.[14] Acting on that power, the very<br>first Congress began federal copyright protection in 1700.[24] Since then, Congress has overhauled the copyright laws several times, At<br>present, the Acts of Congress that continue to define the rights of authors are as follows:                                                                                                    |
|            | The Convright Classe of the United States Constitution autorizes Corporate enance convright legislated. Class const the very<br>first Corporate Shape fideral convrigence from the integration of the conversion shares and the convrigit legislates. At<br>present, the Acts of Converse that continue to define the eights of authors are as follows:<br>1. The Convrigit Act of 1999 Tab. This legislation remained effective through the end of 1997 (Aa). Prevove, its acticutes remain valid<br>with resets to certain rights under the convertex Class.                                                                                                    |
|            | The Corrylet Class of the billed States Constitution autorises Corpore to exact corrylet legislates $(\frac{1}{2})$ acting on the power the very<br>first Corporation States finded corporation in 170-20, all some times corporate base sectorable the corporate base<br>present, the Acts of Corpores that continue to define the rights of autors are as follows:<br>1. The Corrylet Law 2000, all the legislation remained efficient brough the end of 1977 (all horavore, its activates remain valid<br>with respect to certain rights under the correct Act [all 100 are and the correct Act [all 1077]. which first accorded federal statutory<br>protection is sourd recording [all all output the sourd Recording Jamendment Act of 1977], which first accorded federal statutory<br>protection is sourd recording [all all output the Sourd Recording Jamendment Act of 1977], which first accorded federal statutory<br>protection is sourd recording [all all output the sourd Recording Jamendment Act of 1977], which first accorded federal statutory<br>protections to sourd recording [all all output the sourd Recording Jamendment Act of 1977], which first accorded federal statutory<br>protection to sourd recording [all all output the sourd Recording Jamendment Act of 1977], which first accorded federal statutory<br>protection to sourd recording [all all output the sourd Recording Jamendment Act of 1977], which first accorded federal statutory |

## Shepard's® 案例分析

#### 使用LexisNexis<sup>®</sup>的案例 批註搜尋文件

在案例全文本中搜尋您希望研究的 LexisNexis提要。

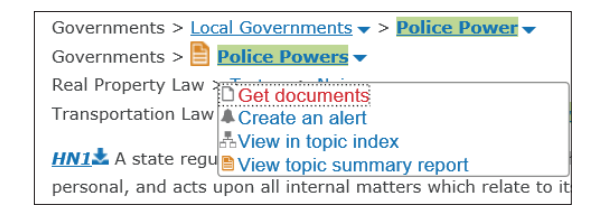

- 點擊提要中的「專題連結」("topic link"),例如"Police Powers"。
- 按"Get Documents"。結果文件按照關 聯 度 排 列 , 並 會 顯 示 案 例 選 項 視窗。
- 進一步精確搜索結果。添加「過濾 器」,例如,選擇法庭。或選擇「在 結果中搜索」,即添加關鍵詞,描述 您的問題或事實。

專題撮要(見左邊的討論)。為您指出 相關的案例及專題有關的定義,或評論 文獻。按"View topic summary report" 連結。

如需要取得您的專題的新文 - 自動送往您 的郵箱 - 按 "Create an alert" 連結 · 以取 得新案例 · 條文 · 規則 · 行政文件和新 聞等。

#### 取得 Shepard's® 報告

您可以透過案例右方的Shepard's<sup>®</sup>框架 Shepardize<sup>®</sup>案例的全文·讓您對該案例 與後來法庭的分析處理有更全面和深入 的了解。

Shepard's<sup>®</sup>預覽讓您可以在Shepardize<sup>®</sup> 之前見到報告的重點。

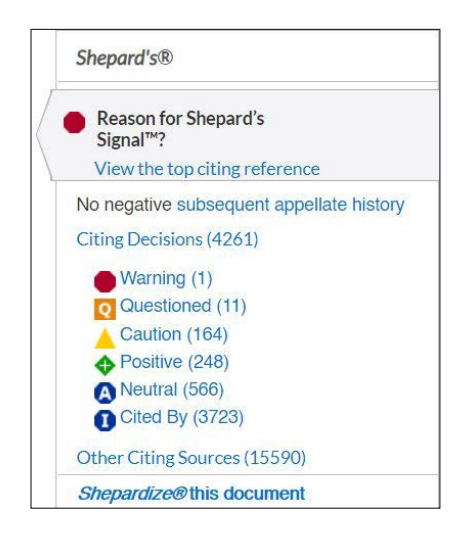

按下Shepardize<sup>®</sup> this document 連結更 可讓您詳細地分析最近引用過該案例的 其他案例或文獻。

| ✓ Analysis                          |      |
|-------------------------------------|------|
| Warning                             |      |
| Overruled in part by                |      |
| Questioned                          | 1    |
| Validity questioned by              |      |
| Abrogated in part as stated in      |      |
| Overruled in part as stated in      | 1    |
| Caution                             | 16   |
| Distinguished by                    | 15   |
| Criticized by                       |      |
| Positive                            | 24   |
| Followed by                         | 24   |
| Neutral                             | 56   |
| Cited in Dissenting Opinion at      | 29   |
| Cited in Concurring Opinion at      | 20   |
| Explained by                        | 9    |
| Cited in questionable precedent at  | 1    |
| Criticized in Concurring Opinion at | 1    |
| ✓ Discussion                        |      |
| Analyzed                            | 21   |
| Discussed                           | 37   |
| Mentioned                           | 39   |
| Cited                               | 2,95 |
| Select multiple                     |      |

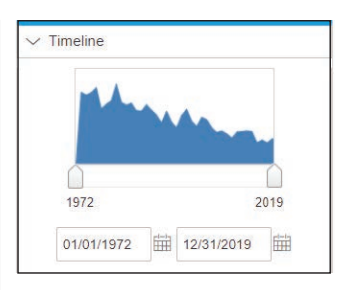

# Shepard's<sup>®</sup> 案例分析 (續)

#### Shepard's<sup>®</sup>案例提要報告

閱讀案件的 Shepard's<sup>®</sup>報告時,您可以 使用左方的結果過濾器以特定的案例 提要篩選案件。

| ✓ Headnotes            |     |
|------------------------|-----|
| View text of headnotes |     |
| HN3                    | 386 |
| HN16                   | 379 |
| HN6                    | 270 |
| HN7                    | 254 |
| HN15                   | 222 |
| ~ More                 |     |

閱讀案件全文時 · 您可以到特定的案例 提要下的 Shepardize - Narrow by this Headnote · 看到針對該提要被引用的 次數。

## 例如: Shepardize - Narrow by this Headnote (386)。

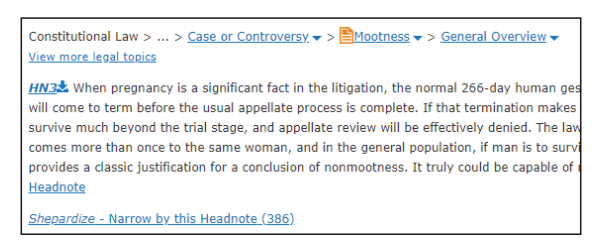

共享文件

#### 列印、電郵、下載

當您閱讀文件時,您可以從工具欄選擇 以下的文件共享選項:

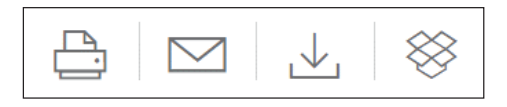

- 打印:您可以改變格式(字型, 粗體搜索字等,或顯示案件的 批註。
- 電郵:您可以改變格式 (PDF, docx)
   及加入收件人電郵地址,標題與
   內容。
- 下載或傳送到 Dropbox: 您可以下 載 單 個 或 多 個 檔 案 至 電 腦 或 Dropbox戶口。

您可以從文獻目錄或搜索結果頁面中 使用方格來共享多份文件。

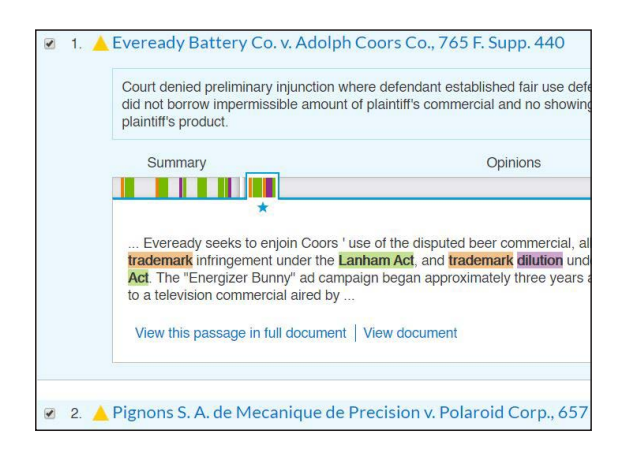

| 同義詞                                                                                                    |                                                                                    |
|----------------------------------------------------------------------------------------------------|------------------------------------------------------------------------------------|
| <mark>您輸入的詞語有沒有同義詞?</mark><br>例如: liquidation insolvency <b>OR</b> winding up<br>例如: BVI British Virgin Islands<br>將所有相關的同義詞輸入到搜索方格內:                                                                                                    |                                                                                    |
| company and liquidation insolvency winding up                                                                                                    | Search: Everything >                                                               |
| 語法<br><sup>您</sup> 輸入的詞語有沒有語法上的變化?<br>列如: liquidat! liquidate(s), liquidated, liquidatir                                                                                                    | ng, liquidation or liquidator(s)                                                   |
| <b>語法</b><br>您輸入的詞語有沒有語法上的變化?<br>例如: liquidat! liquidate(s), liquidated, liquidatir<br>例如: wind! up wind up, wind-up, winding up or<br>在詞根之後輸入!連接符.就可以包括該詞語的所有                                                                                                    | ng, liquidation or liquidator(s)<br>winding-up<br>fi語法變化:                          |
| <b>語法</b><br>您輸入的詞語有沒有語法上的變化?<br>例如: liquidat! liquidate(s), liquidated, liquidatir<br>例如: wind! up wind up, wind-up, winding up or<br>在詞根之後輸入!連接符,就可以包括該詞語的所有<br>compan! and liquidat! insolven! wind! up                                                                                                    | ng, liquidation or liquidator(s)<br>winding-up<br>訂語法變化:<br>Search: Everything 〉 Q |
| <ul> <li>語法</li> <li>您輸入的詞語有沒有語法上的變化?</li> <li>例如: liquidat! liquidate(s), liquidated, liquidatin</li> <li>例如: wind!up wind up, wind-up, winding up or</li> <li>在詞根之後輸入!連接符·就可以包括該詞語的所有</li> <li>compan! and liquidat! insolven! wind! up</li> </ul> 建接符 Or 主要用來連接同義詞 w/n <sup>1</sup> 限制詞語及詞語之間的距離 例如: w/30代表被連接的詞語會在30個字以及 ) 組合相關的詞語 | ng, liquidation or liquidator(s)<br>winding-up<br>酒語法變化:<br>Search: Everything 〉 Q |

### 您最常遇到的 法律研究工作, 在Lexis Advance<sup>®</sup> Hong Kong 都可以做得到

對於那些您賴以獲取所需資訊的研究 工作,大部分可通過Lexis Advance<sup>®</sup> Hong Kong 完成。我們法律科技技術能 讓您輕鬆工作,操作步驟十分簡單, 一學即會。 歡迎您來體驗!

**聯絡我們** 電郵地址:ken.lin@lexisnexis.com 客服電話:886-2-2522-5961

#### 登入

advance.lexis.com/hk

#### 欲了解詳情,請登錄

lexisnexis.com.hk/lahk

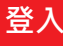

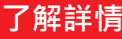

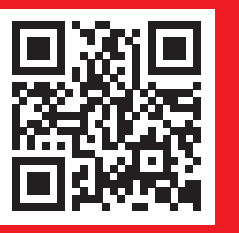

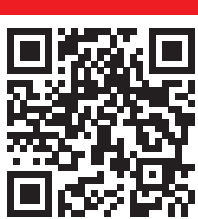

註:隨著 Lexis Advance<sup>®</sup> Hong Kong 的進步及新增的功能·平台上 的頁面有機會與圖文不符。

LexisNexis, Lexis and the Knowledge Burst logo are registered trademarks of RELX Inc., used under licence. Copyright 2019 LexisNexis, a division of RELX (Greater China) Limited. All rights reserved.

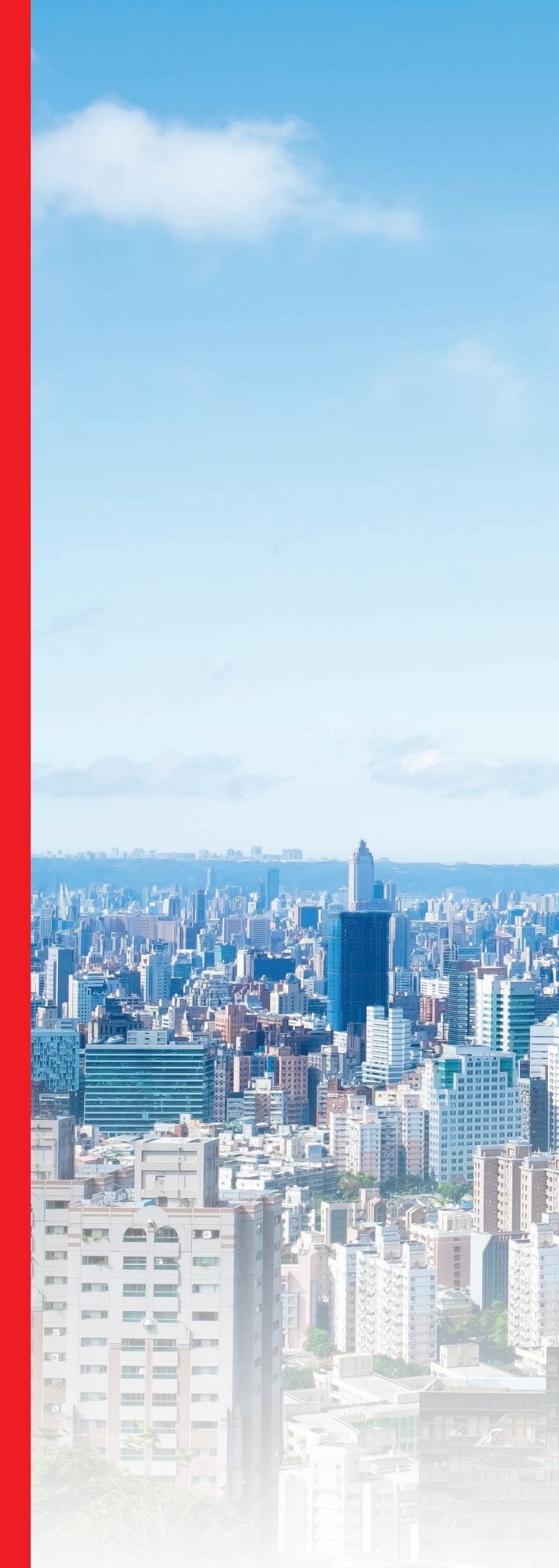